# Handleiding tekenmodule EduGIS

| Algemeen<br>Gebruik voor het tekenen van punten, lijnen en vlakken de drie knoppen die hiernaast<br>zijn gemarkeerd. |                                                                                                    | punt<br>vlak                                                                                                    |
|----------------------------------------------------------------------------------------------------|----------------------------------------------------------------------------------------------------|----------------------------------------------------------------------------------------------------|
| Zodra<br>Kaartt                                                                                                    | op één van deze knoppen geklikt wordt, verschijnt de tekenlaag onder<br>eheer. Zolang <b>Wijzigbaar</b> aangevinkt is, kan doorgegaan worden met tekenen.                                                                                                    | Kaartbeheer Tekenlaag IX 100%                                                                                                    |
| Vink <b>V</b>                                                                                                    | <b>/ijzigbaar</b> uit wanneer je klaar bent met tekenen.                                                                                                    | Ø ∿  Ø  Ø                                                                                                    |
| 1. Te                                                                                                    | <ul> <li>kenen van een punt</li> <li>Klik op het puntsymbool</li> <li>Klik op de gewenste locatie op de kaart. Een invoervenster (zie afbeelding rechts) verschijnt.</li> <li>Geef een naam en evt. een omschrijving. In de omschrijving is beperkte opmaak mogelijk: vet, cursief en onderstreept. Ook kunnen (online) afbeeldingen en hyperlinks ingevoegd worden (zie punt 4).</li> <li>Klik op het palet om het punt op te maken.</li> <li>Kliks een symbool en kies de gewenste vul- en lijnkleur door te klikken.</li> <li>TIP: Wanneer je kiest voor afbeelding kun je ook een eigen afbeelding gebruiken en zo je eigen symbool ontwerpen! Een eigen afbeelding moet wel online staan of gezet worden.</li> <li>Bepaal de grootte van het symbool (1 - 30 pixels) door te slepen.</li> <li>Bepaal de zichtbaarheid van de vulling, de lijndikte en de zichtbaarheid van de lijn door te slepen.</li> <li>Ga zo nodig terug naar naam en omschrijving door op de T te klikken.</li> <li>Klik op ok.</li> </ul> | palet         Naam:         Omschrijving:         Belete         cancel         ok                                                                                                    |
| 2. Te                                                                                                    | <ul> <li>kenen van een lijn</li> <li>Klik op het lijnsymbool.</li> <li>Klik in de kaart op het startpunt van de lijn, ga naar het volgende punt en klik opnieuw, enzovoorts. Dubbelklik op het eindpunt van de lijn. Het invoervenster verschijnt.</li> <li>Geef een naam en evt. een omschrijving. In de omschrijving is beperkte opmaak mogelijk: vet, <i>cursief</i> en <u>onderstreept</u>. Ook kunnen (online) afbeeldingen en hyperlinks ingevoegd worden (zie zie punt 4).</li> <li>Klik op het palet om de lijn op te maken.</li> <li>Bepaal het type lijn en de kleur door te klikken.</li> <li>Bepaal de dikte van de lijn en de zichtbaarheid door te slepen.</li> <li>Klik op ok.</li> </ul>                                                                                                    | Naam:       Gemeentegrens Soest         Omschrijving:       B         palet       g         delete       cancel         delete       cancel         inge streep-punt       Image streep-punt         Lijndikte:       5         Lijndikte:       5 |

#### 3. Tekenen van een vlak

Vlak

Naam:

Amersfoort Omschrijving

palet

doorlopen

Vulkleur:

Lijndikte: 📿

delete cancel ok

pest is een plaats en emeente in de Nederla rovincie Utrecht. De ge

w 💌

Lijnzichtbaarheid Vulzichtbaarheid

Naam

Iding toe

URL http://

Add/Edit Link

Vijzigbaar

opslaan openen | help | link 🤇

open cancel

e met EduGIS tekenlaag

r een kaartlaagbestand I kiezen bilthoven-...526-2.data

X

delete cancel ok

0

B

U

▼ T

5

100%

40%

B

ente

n/wijzig

- Klik op het vlaksymbool.
- Klik in de kaart op het startpunt van de grens van het vlak (de polygoon), ga naar het volgende punt en klik opnieuw, enzovoorts. Dubbelklik op het eindpunt (= terug bij het startpunt) van de grens. Het invoervenster verschijnt.
- Geef een naam en evt. een omschrijving. In de omschrijving is beperkte opmaak mogelijk: vet, cursief en <u>onderstreept</u>. Ook kunnen (online) afbeeldingen en hyperlinks ingevoegd worden (zie punt 4).
- Klik op het palet om het vlak op te maken.
- Bepaal het type lijn (voor de grens van het vlak), de kleur van de vulling en de kleur van de lijn door te klikken.
- Bepaal de dikte van de (grens)lijn, de zichtbaarheid van de lijn en de zichtbaarheid van de vulling door te slepen.
- Klik op **ok**.

#### 4. Invoegen van afbeeldingen

- Zet de cursor op de plaats in het veld omschrijving waar je een afbeelding wilt invoegen.
- 📕 🛛 Klik op de knop Afbeelding. 廖
- Voeg de URL van de afbeelding in (zie Bijlage: foto's (en andere afbeeldingen) voor meer uitleg).
- Klik op ok.

## 5. Invoegen van een hyperlink

- Selecteer een stukje tekst in het veld omschrijving.
- 📕 🛛 Klik op de knop Link 🔏
- Voeg de link in en geef evt. een titel op.
- Kies bij **Open in** voor **New window** (link openen in nieuw venster).

## 6. Opvragen van informatie over de tekenlaag

- Zorg dat Wijzigbaar van de tekenlaag (in Kaartbeheer) uitgevinkt staat.
- Opvragen van informatie over de tekenlaag werkt hetzelfde als opvragen van informatie over andere kaartlagen. Klik met de rechter muisknop op een object uit de tekenlaag en de informatie over dat object verschijnt, evt. samen met informatie over andere open kaartlagen.

## 7. Opslaan, openen en samenvoegen van tekenlagen

- Klik op **Opslaan** en bewaar de getekende kaartlaag op de eigen computer (zelf te kiezen plek op vaste schijf, USB-stick, geheugenkaart).
- Nu kun je de tekenlaag uit EduGIS verwijderen door onder Kaartbeheer op het kruisje te klikken. Als je wilt kun je nu aan een nieuwe tekenlaag beginnen.
- Klik op Openen om een bewaarde tekenlaag opnieuw te laden. Kies eerst het bestand en klik dan op open.
- De geopende laag is nu te wijzigen en aan te vullen. Zorg dan wel dat Wijzigbaar (in de kolom Kaartbeheer) aangevinkt staat.
- Samenvoegen: Als er al een tekenlaag open is en je kiest opnieuw voor openen krijg je een extra mogelijkheid: toevoegen. De objecten uit het toegevoegde bestand worden geladen zonder het eerste bestand te verwijderen. Op die manier kun je verschillende tekenlagen samenvoegen. Wanneer je nu de kaartlaag weer opslaat worden alle objecten uit de oorspronkelijke bestanden in één bestand opgeslagen. Zo kun je bijvoorbeeld de getekende kaartlagen van (groepjes) leerlingen samenvoegen tot één kaart voor de hele klas.

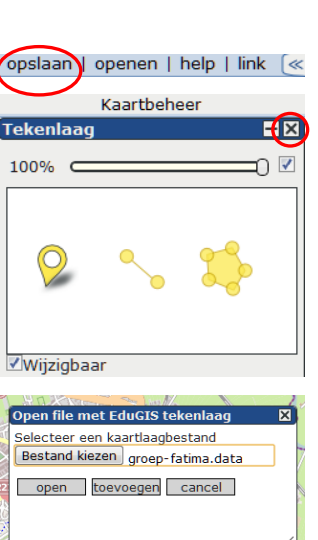

# Bijlage: foto's (en andere afbeeldingen)

Foto's moeten online staan voor ze in een EduGIS tekenlaag ingevoegd kunnen worden. Je kunt eenvoudig online foto's zoeken met Google  $\rightarrow$  Afbeeldingen.

- Zoek met Google naar bijv. foto's van Soest en klik op Afbeeldingen.
- Klik met de rechter muisknop op de gewenste foto. Kies uit het menu Afbeeldings-URL kopiëren (Google Chrome) of Afbeeldingslocatie kopiëren (Firefox).
- Ga naar EduGIS en plak de URL in het venstertje Afbeelding toevoegen/wijzigen (zie punt 4: Invoegen van afbeeldingen).
- Afbeeldingen worden in EduGIS niet automatisch TIP verkleind. Kies dus een kleine foto. Als je ook de grote foto wilt laten zien, neem dan een link op in de omschrijving van je object (zie punt 5: Invoegen van een hyperlink).

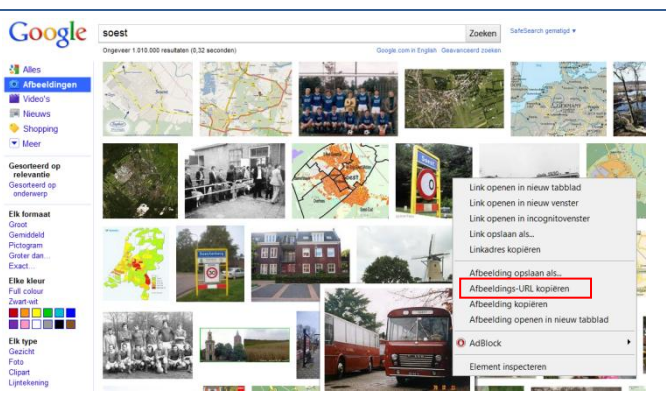

Wanneer je eigen foto's wilt gebruiken moeten deze dus eerst online gezet zijn. Daarvoor kun je gebruik maken van webalbums zoals die van Facebook, Hyves en Picasa. In onderstaand voorbeeld wordt picasaweb.google.com gebruikt. Je kunt daar gratis een eigen account aanmaken of gebruik maken van het volgende EduGIS account:

E-mail: edugisbronnen@gmail.com

Wachtwoord: edugis2010

In één account kun je verschillende albums maken. In edugisbronnen zijn al een aantal albums aanwezig, waaronder Tastbare Tijd Bilthoven, - Soest en - Leidsche Rijn.

- Klik op Uploaden om foto's in een nieuw of al bestaand album te plaatsen. Volg de aanwijzingen op het scherm.
- Kies een map door er op te klikken, bijv. Tastbare Tijd Bilthoven.

Pas met de schuifregelaar rechts het formaat van de

of Afbeeldingslocatie kopiëren (Firefox).

Ga naar EduGIS en plak de URL in het venstertje

met de linker muisknop op de miniatuurfoto om het

miniatuurfoto's aan.

afbeeldingen).

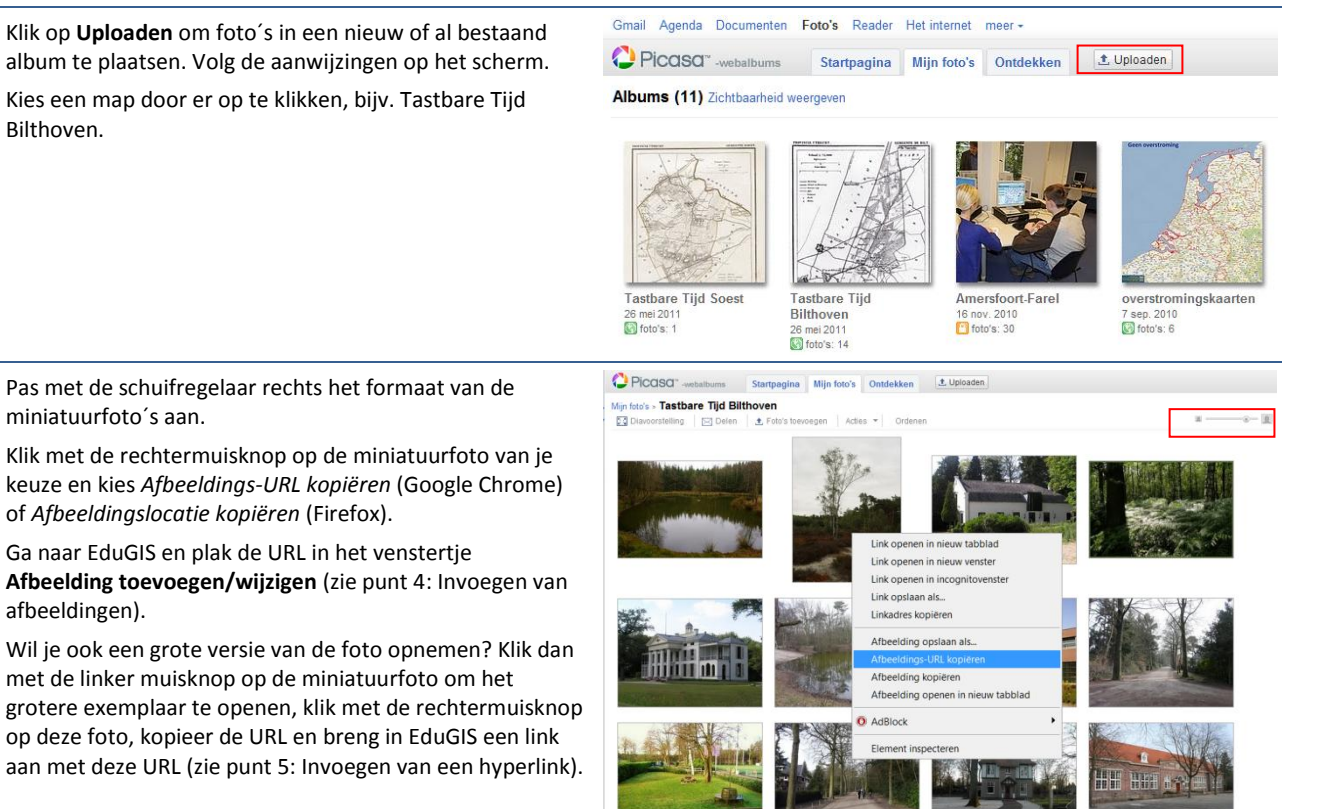

Een voorbeeldbestand voor Bilthoven (bilthoven-edugis.data) is te vinden op http://www.edugisbronnen.nl/tt/Bilthoven/ (kies met rechter muisknop voor Koppeling (of Link) opslaan als...). In dit voorbeeld is gebruik gemaakt van de mogelijkheid om voor een punt een eigen symbool te gebruiken, in dit geval een foto. De foto's worden automatisch klein (max. 30px breed) weergegeven.

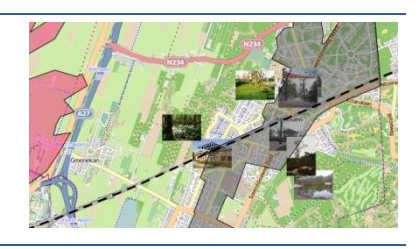